# RDS 200 Kylvökoneen ohjausjärjestelmä

RDS Osa No.: Julkaisun versio: Ohjelmistoversio: S/DC/500-10-XXX 1.2 GW107-001rev04

## Sähkömagneettinen yhteensopivuus (EMC)

# CE

Tämä tuote täyttää Komission Direktiivin 2004/108/EEC määräykset, edellyttäen että asennus on tehty oikein ja käyttö tapahtuu ohjeiden mukaan.

## TÄRKEÄÄ! LUE TÄMÄ ENNEN KUIN KÄYTÄT RDS 200-JÄRJESTELMÄÄ

RDS 200 asennus on osa Tarkkuusviljelyjärjestelmää ("Järjestelmä") On erittäin tärkeää, että noudatat kuvattuja kalibrointimenettelyjä ennen kuin käytät MFDC 200 laitetta. RDS 200 laitetta kalibroitaessa ja käytettäessä tulee noudattaa näitä ohjeita. Järjestelmän käyttöä rajoittaa seuraava vastuunvapautuslauseke:

- Lainsäädännön niin salliessa, RDS Technology ("RDS") tai sen jälleenmyyjät eivät ole vastuussa kasvaneista kustannuksista, voiton menetyksestä, liikesuhteiden, sopimusten, tuottojen tai ennakoitujen säästöjenmenetyksestä, tai mistään suorasta tai välillisestä vahingosta (pois lukien kuolema tai loukkaantuminen).
- Tarkkuusviljelyjärjestelmän ("Järjestelmä") ominaisuudet ja toiminnot on rajattu Järjestelmän erittelyssä mainitulla tavalla. Yksityiskohtaiset tiedot löytyvät ohjetiedostoista sekä kirjallisesta tuotedokumentaatiosta ja ne tulee lukea ennen Järjestelmän käyttöä,
- Viitaten edellä lausutun yleisluontoisuuteen, tässä tunnustetaan, että järjestelmää ei ole suunniteltu tai tarkoitettu a) joustavien kylvösuunnitelmien laadintaan tai b) ylittämään tai alittamaan parametrien mukaisia työsaavutuksia, vaan nämä jäävät kummassakin tapauksessa jäävät käyttäjän vastuulle.
- Järjestelmän toimitukseen ja toimintaan sovelletaan RDS:n yleisiä toimitusehtoja (lukuun ottamatta kohtaa 7), jotka toimitetaan pyynnöstä.

## Huolto ja tekninen tuki

#### Vieskan Metalli Oy

| Puh:    | +358 (0) 8 430 9300       |
|---------|---------------------------|
| E-mail: | huolto@vieskanmetalli.com |
| Web:    | www.vieskanmetalli.com    |

Valmistaja; RDS Technology Ltd

| Puh:    | +44 (0) 1453 733300 |
|---------|---------------------|
| Fax:    | +44 (0) 1453 733311 |
| E-mail: | info@rdstec.com     |
| Web:    | www.rdstec.com      |

Toimintatapaamme kuuluu jatkuva kehitystoiminta. Tästä syystä tämän dokumentin tiedot saattavat muuttua ilman, että siitä ilmoitetaan erikseen. Tarkista, että laitteen näytössä näkyy ohjelmiston oikea versionumero.

© Copyright RDS Technology Ltd 2013 \UK627200.doc

## 1. ΚÄΥΤΤÖ

| 1.1 | Laite                                                |                                                                                      |               |
|-----|------------------------------------------------------|--------------------------------------------------------------------------------------|---------------|
| 1.2 | PÄÄ-näkymä                                           |                                                                                      |               |
|     | 1.2.1                                                | Ruiskutusuratoiminnon tila/toiminnot                                                 | 5             |
|     | 1.2.2                                                | Kaistaluvun lisääminen                                                               | 6             |
|     | 1.2.3                                                | Kaistaluku pitoon                                                                    | 6             |
| 1.3 | SYÖTTÖ-näkymä                                        |                                                                                      |               |
|     | 1.3.1                                                | Tavoitesyöttönopeuden asetus/ohittaminen                                             | 6             |
| 1.4 | INFO-I                                               | näkymä                                                                               |               |
| 1.5 | Ruisk                                                | utusuratoiminto                                                                      |               |
| 1.6 | Syöttörullan tila                                    |                                                                                      | 8             |
| 1.7 | <b>Lanno</b><br>1.7.1                                | <b>bitteen kaukosäädön kalibrointi (OPTIO)</b><br>Alustava lajikohtainen kalibrointi | <b>9</b><br>9 |
| 1.8 | Hälyty                                               | /sasetukset                                                                          |               |
| 1.9 | Lannoitteen kaukosäädön syöttöportaan asetus (OPTIO) |                                                                                      |               |
|     |                                                      |                                                                                      |               |

## 2 HÄLYTYSKOODIT

## 1. Käyttö

## 1.1 Laite

Laitteen päätoimintopainikkeet on sijoitettu näytön alapuolelle. Laitteen keskellä on suuntanäppäimistö, jolla voidaan vierittää ja valita valikon kohteita.

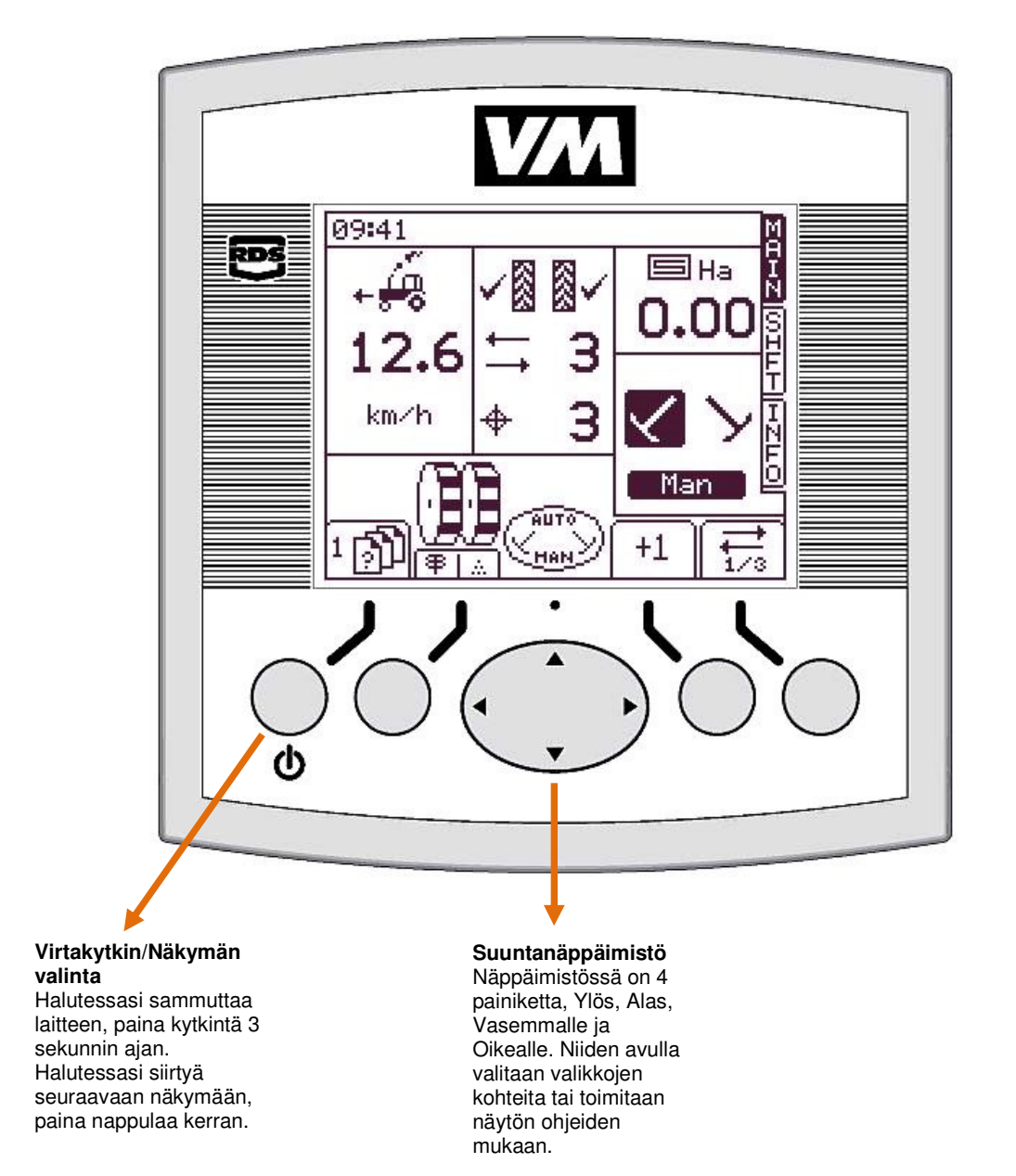

## 1.2 PÄÄ -näkymä

Laite käynnistyy aina PÄÄ -näkymä tilassa. PÄÄ -näkymä on jaettu viiteen osioon, jotka esittävät seuraavia toimintoja

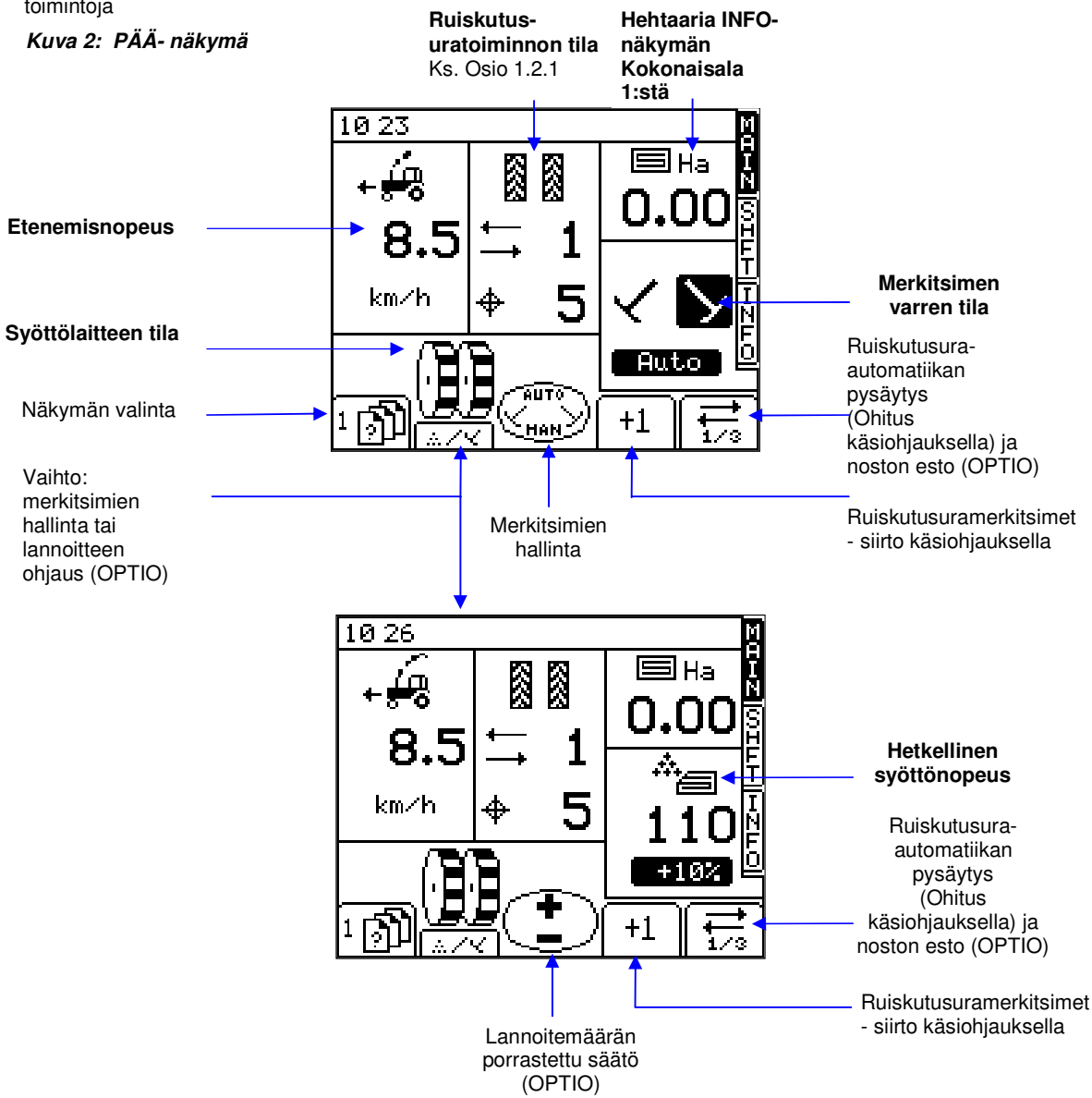

## 1.2.1 Ruiskutusuratoiminnon tila/toiminnot

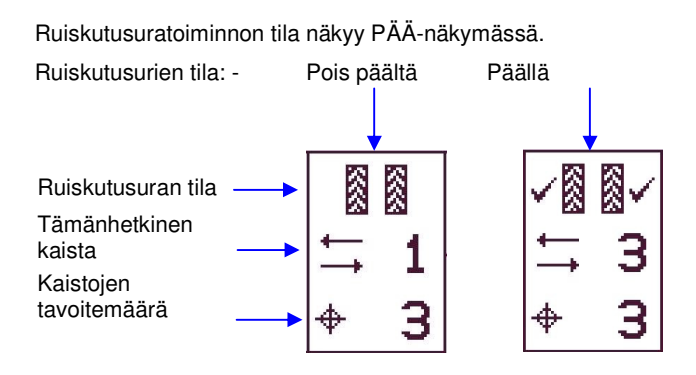

#### 1.2.2 Kaistaluvun lisääminen

Ruiskutusuralaskuri lähtee laitetta käynnistettäessä aina lukemasta "1".

Tarvittaessa vaihda näyttöön oikea kaistan järjestysluku painamalla näppäintä +1, ts. jos aloitat työn joltain muulta kaistalta kuin ensimmäiseltä.

## 1.2.3 Kaistaluku pitoon

Paina näppäintä , jos haluat pitää voimassa nykyisen kaistaluvun (ts. haluat estää kaistaluvun vaihtumisen, joutuessasi keskeyttämään työn tai - riippuen kylvökoneen asetuksista - nostamaan merkitsimen ylös tai kiertämään eteen tulevan esteen).

Kuvake tilmaisee, että kaistaluku on pidossa. Paina näppäintä halutessasi palata normaaliin kaistaluvun laskentaan.

Jos "noston esto" -toiminto on käytössä, tämä toiminto on hieman erilainen.(OPTIO)

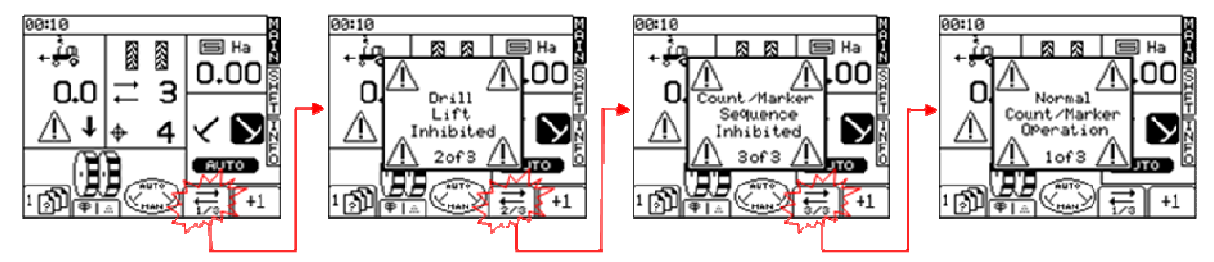

Merkitsimen varsi on mahdollista taittaa sisään, jotta este voidaan ohittaa ilman että laskuri siirtyy näyttämään seuraavaa ruiskutusuraa. Tällöin voidaan normaaliin laskentaan palata painamalla samaa näppäintä uudestaan.

HUOMAUTUS: Ruiskutusuralaskenta asetetaan ASETUS -näkymässä (ks. osio 2.5).

## 1.3 SYÖTTÖ -näkymä

Lannoitteen syöttömäärää voidaan säätää tällä näytöllä. (OPTIO)

Kuva 6: SYÖTTÖ -näkymä

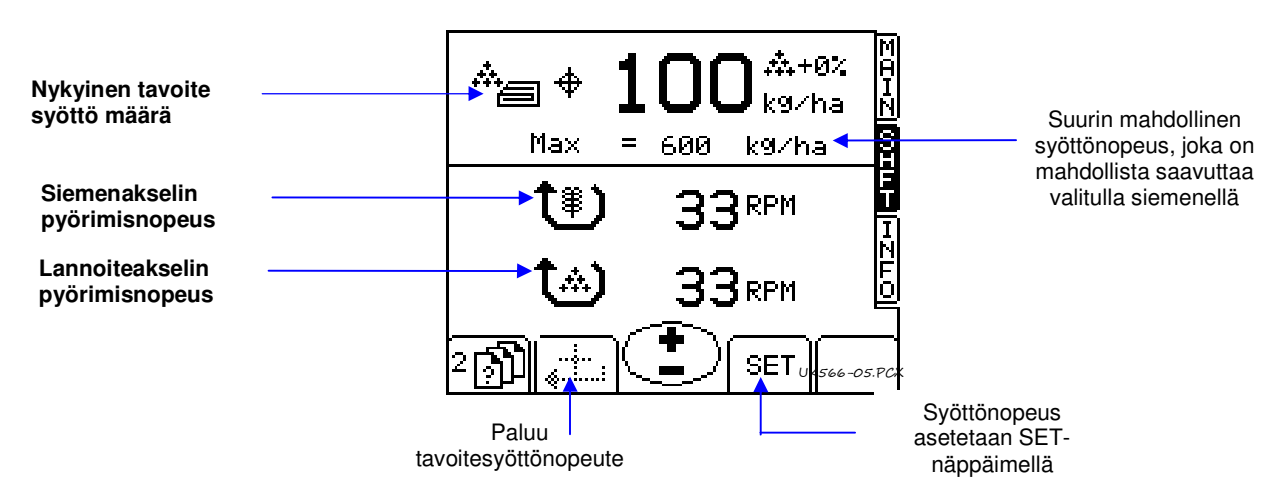

#### 1.3.1 Tavoitesyöttönopeuden asetus/ohittaminen

Aseta tavoitesyöttönopeus syöttämällä arvo ja vahvistamalla valinta painamalla ENTER -näppäintä.

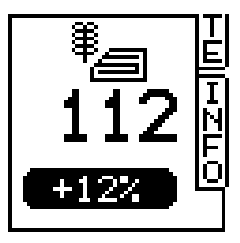

PÄÄ -näkymässä näytetty syöttönopeus on sama kuin SYÖTTÖ näkymässä yllä. Jos SYÖTTÖ -näkymässä näytettävä arvo on säädetty manuaalisesti yli tai alle tavoitesyöttönopeuden, luku välkkyy näytöllä (päällä 1 sekunnin, pois 0,5 sekuntia).

Kun toiminta perustuu käsittelysuunnitelmaan, numeron tulisi vilkkua vain jos ohjesyöttönopeutta on muutettu "+" tai "-" prosenttinäppäimillä SYÖTTÖ - näkymässä.

Halutessasi ylittää tavoitesyöttönopeuden, käytä näppäimiä. Prosenteissa määritelty porrastus säädetään ASETUS -näkymässä.

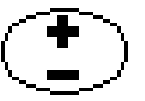

Halutessasi palata tavoitesyöttönopeuteen, paina näppäintä.

HUOM: Jos ollaan eteenpäin ajon kynnysarvon 2 km/h yläpuolella ja työlaite on kytketty toimintaan, määrää voidaan säätää kätevästi askeltamalla PÄÄ -näkymän keskinäppäimellä ylös- tai alaspäin esisäädetyn prosenttimäärän mukaisin portain.

## 1.4 INFO -näkymä

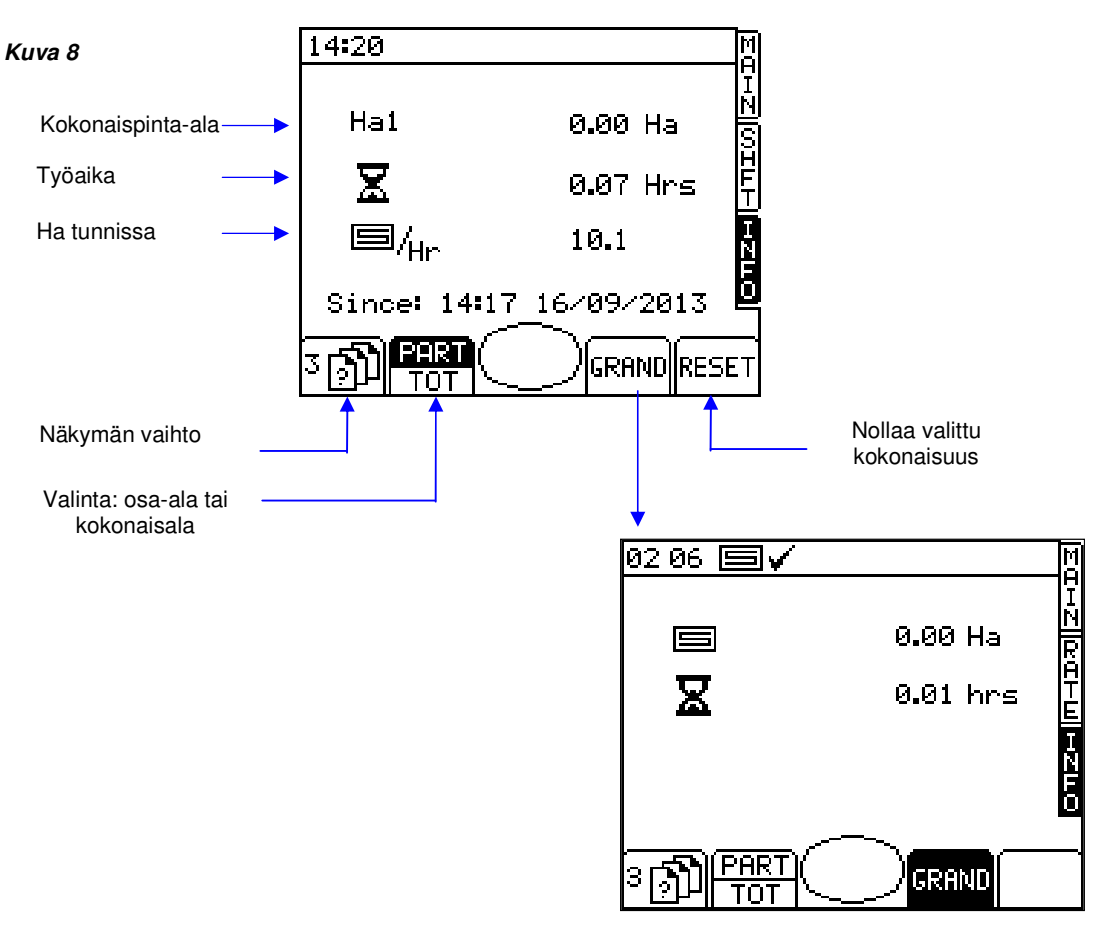

#### Ruiskutusuratoiminto 1.5

Mene ASENNUS -näkymään ja valitse ruiskutusurien rytmitys näppäimellä.

Kuva 9

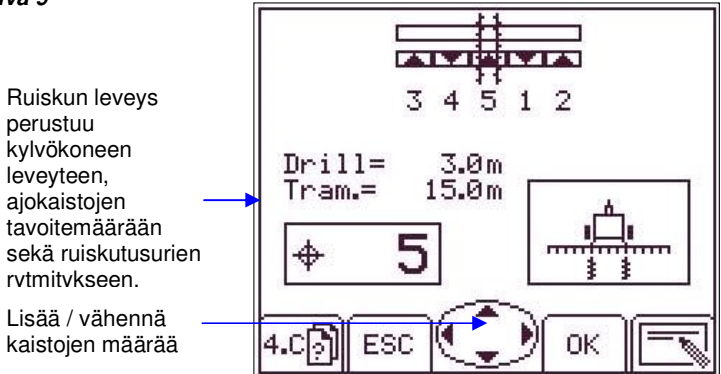

#### 1.6 Syöttörullan tila

Siemen- ja lannoitesyöttölaitteiden akselit näkyvät näytöllä ja ne pyörivät vastaanottaessaan pulsseja. Ruiskutusurien kohdalla syöttörullat eivät pyöri.

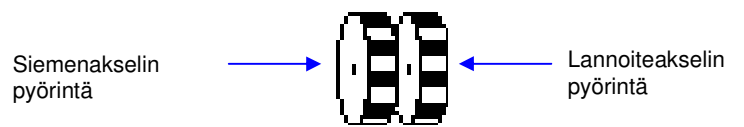

Järjestelmä antaa hälytyksen, jos pulsseja tulee silloinkin, kun ei pitäisi.

## 1.7 Lannoitteen kaukosäädön kalibrointi (OPTIO)

#### 1.7.1 Alustava lajikohtainen kalibrointi

Tee kylvökoneen alkuasetukset normaalia kiertokoetta varten.

a. Valitse 1 ASETUS -näkymässä. LAJIKOHTAINEN KALIBROINTI

Vahvista pinta-ala jonka mukaan teet kiertokokeen painamalla OK -näppäintä.

Pyöritä syöttölaitetta kunnes kuuluu piippaus tai näytöllä näkyy 0,000 ha. Tällöin toimilaite on siirtynyt oikeaan kohtaan.

Pyöritä kiertokoe kammesta kunnes kuuluu pitkä piippaus sen merkiksi, että vaadittu pinta-ala on tullut täyteen. Punnitse koekaukaloon tulleen lannoitteen paino ja syötä tämä tieto painotietojen syöttösivulle.

Kokeen tarkkuus on mahdollista varmistaa toistamalla koe.

Kuva 12

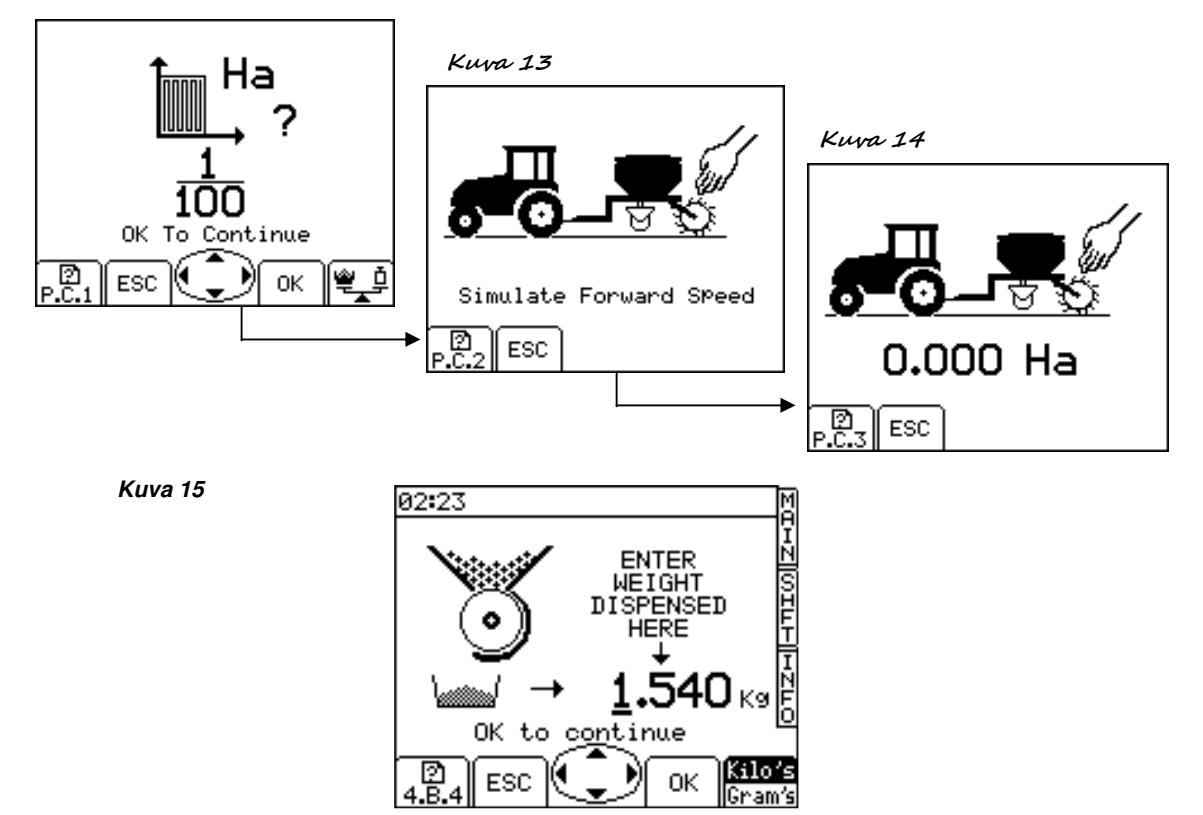

 Jos haluat vahvistaa ja tallentaa kalibrointikertoimen, paina uudelleen ENTER -näppäintä. Tai jos haluat palata ASENNUS -näkymään, paina ESC -näppäintä.

| 02:23                                                                            | M           |
|----------------------------------------------------------------------------------|-------------|
| Old Factor = 1.050<br>New Factor = 1.091<br>Error = 3.9%<br>Max Rate = 250 kg/ha | EHZ[[0]]THF |
| OK to correct error<br>ESC to retest                                             | Ñ<br>F<br>O |
| A.B.4 ESC OK                                                                     |             |

## 1.8 Hälytysasetukset

Tuo hälytysasetukset (kuva 19) ASETUS -näkymään painamalla näppäintä.

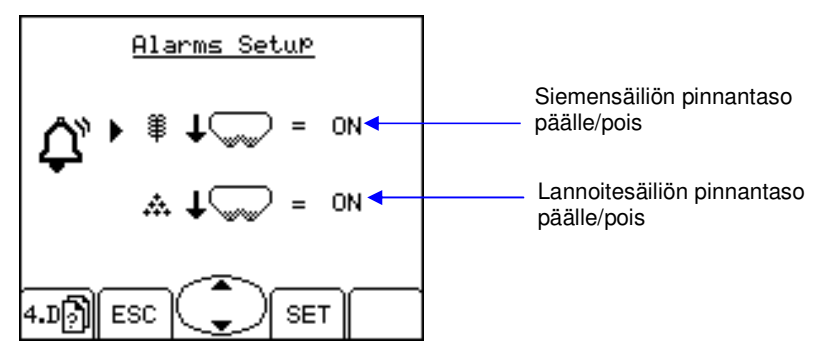

Säädä hälyytykset päälle/pois nuolinäppäimillä ja painamalla OK -näppäintä.

### 1.9 Lannoitteen kaukosäädön syöttöportaan asetus %

Valitse ASETUS -näkymästä '1 Käyttäjäasetus' ja tämän jälkeen valitse '2. Muuta'. *Kuva 23* 

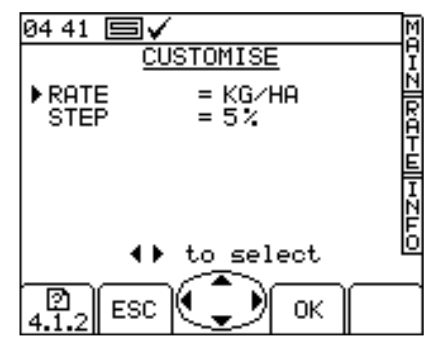

Valitse parametri YLÖS/ALAS -nuolinäppäimillä.

Valitse yksiköt (kg/ha tai siementä/m2) VASEMMALLE/OIKEALLE -nuolinäppäimillä.

Säädä arvo VASEMMALLE/OIKEALLE -nuolinäppäimillä tai syötä haluttu arvo numeronäppäimistöllä ja vahvista painamalla ENTER.

## 2 Hälytyskoodit

| Koodi | Syy                                                                                                    | Näyttö                                                                                 | Tarkistuslista                                                                                                    |
|-------|----------------------------------------------------------------------------------------------------|----------------------------------------------------------------------------------------|----------------------------------------------------------------------------------------------------|
| -     | Liian suuri<br>etenemisnopeus<br>Etenemisnopeus ylittää<br>SYÖTTÖ -näkymässä<br>lasketun ja näytetyn<br>maksimiarvon | 000:10<br>23.5 → 3<br>23.5 → 4<br>100<br>120<br>120<br>120<br>120<br>120<br>120<br>120 | <ul> <li>Tarkista, että syöttömäärän tavoitearvo<br/>on vaaditun mukainen.</li> <li>Tarkista, että kalibrointikerroin on<br/>realistinen.</li> <li>Säädä syöttölaite ja kalibroi se<br/>uudelleen. Näin kiloa/kierros -kerroin<br/>suurenee ja tämän seurauksena myös<br/>saavutettavissa oleva<br/>maksimietenemisnopeus kasvaa.</li> </ul> |
| -     | Alueen rajaus<br>Syttyy yhden sekunnin<br>ajaksi kolmen sekunnin<br>välein, ellei järjestelmä ole<br>käytössä.       |                                                                                        | <ul> <li>Tarkista, että kylvökone on yhä<br/>ylhäällä.</li> <li>Toimintalogiikkaa ei ole säädetty<br/>oikein.</li> <li>Tarkista, että johdotus anturin ja<br/>liitäntärasian välillä on oikein.</li> <li>Tarkista, että johdotus liitäntärasian ja<br/>CAN -moduulin välillä on oikein.</li> </ul>                                           |
| L.1   | Siemenen pinta säiliössä<br>on liian alhaalla                                                                        |                                                                                        | <ul> <li>Siemenen pinta on liian alhaalla.</li> <li>Tarkista, että pinta-anturi toimii oikein.</li> <li>Tarkista, että johdotus anturin ja<br/>liitäntärasian välillä on oikein.</li> </ul>                                                                                                    |
| L.2   | Lannoitteen pinta<br>säiliössä on liian alhaalla                                                                     |                                                                                        | <ul> <li>Lannoitteen pinta on liian alhaalla.</li> <li>Tarkista, että pinta-anturi toimii oikein.</li> <li>Tarkista, että johdotus anturin ja<br/>liitäntärasian välillä on oikein.</li> </ul>                                                                                                    |
| M.1   | Siemenakselin nopeus<br>pieni/suuri                                                                                  |                                                                                        | • Siemenakselin nopeus on väärä                                                                                                    |
| M.2   | Lannoiteakselin nopeus<br>pieni/suuri                                                                                | 03 03                                                                                  | Lannoiteakselin nopeus on väärä                                                                                                    |

| Koodi | Syy                                                    | Näyttö | Tarkistuslista                                                                                                    |
|-------|--------------------------------------------------------|--------|----------------------------------------------------------------------------------------------------|
| H.2.S | Ruiskutusuratoiminnon<br>siemenkytkin<br>epäkunnossa   | 03 03  | <ul> <li>Siemenakselin pulsseja ei tule, kun ei<br/>olla ruiskutusuralla.</li> <li>Tarkista, että akseli pyörii</li> <li>Tarkista anturi</li> <li>Tarkista johdotus</li> </ul>   |
| H.2.S | Ruiskutusuratoiminnon<br>lannoitekytkin<br>epäkunnossa |        | <ul> <li>Lannoiteakselin pulsseja ei tule, kun<br/>ei olla ruiskutusuralla.</li> <li>Tarkista, että akseli pyörii</li> <li>Tarkista anturi</li> <li>Tarkista johdotus</li> </ul> |
| H.3.S | Ruiskutusuratoiminnon<br>siemenkytkin<br>epäkunnossa   |        | <ul> <li>Siemenakselin pulsseja tulee, kun<br/>ollaan ruiskutusuralla.</li> <li>Tarkista, että akseli ei pyöri</li> <li>Tarkista anturi</li> <li>Tarkista johdotus</li> </ul>    |
| H.3.F | Ruiskutusuratoiminnon<br>lannoitekytkin<br>epäkunnossa |        | <ul> <li>Lannoiteakselin pulsseja tulee, kun<br/>ollaan ruiskutusuralla.</li> <li>Tarkista, että akseli ei pyöri</li> <li>Tarkista anturi</li> <li>Tarkista johdotus</li> </ul>  |